★マイライブラリからの貸し出し延長方法★

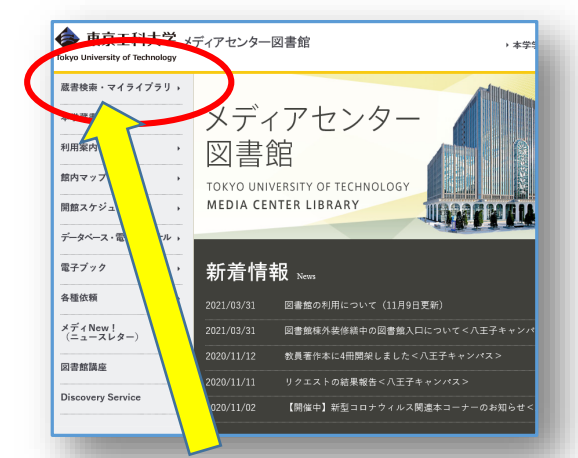

## 図書館HPのトップページ (<u>https://www.teu.ac.ip/lib/index.html</u>)のメニュー「蔵書検索・マイライブラリ」 をクリックしていください。

| ログイン  |  |
|-------|--|
| ログイン名 |  |
| ログイン  |  |
| ヘルプ   |  |

③ログイン名・パスワードは 大学で利用しているGoogle アカウント(無線LANを接続 する際のIDとPW)と同じものです。

|           | 機械学習&ディープラーニングのし<br>くみと技術がこれ1冊でしっかりわ<br>かる教科書<br>著者:山口達塚,松田洋之者<br>山阪社:技術評論社<br>年月情報:2019/9<br>資料ID:10015191<br>返却交ま:2021/01/18<br>歴年回数:0 |   |
|-----------|----------------------------------------------------------------------------------------------------|---|
| 2021/01/1 | 記伊國聖bookwebで見る<br>8までに返却してください。<br>延長する                                                                                                  | > |
| -         |                                                                                                    | - |

できます。

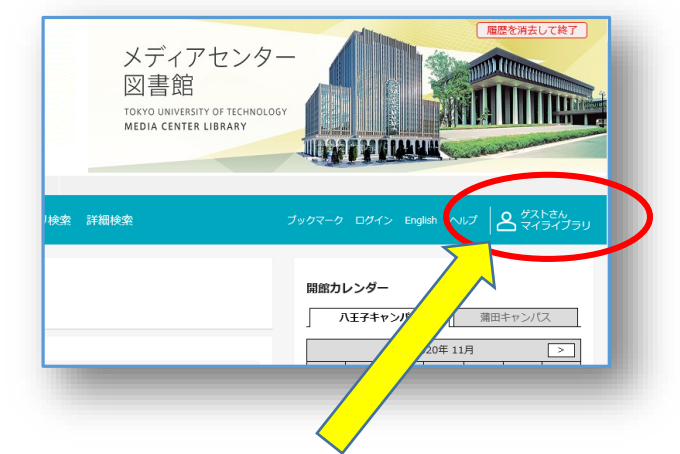

## ②蔵書検索画面の右上 「ゲストさん マイライブラリ」 をクリックします。

| マイライブラリ                 |                                                                                  |
|-------------------------|----------------------------------------------------------------------------------|
| お知らせはありません。             |                                                                                  |
| 新着情報<br>新着条件が設定されていません。 |                                                                                  |
| 借用中の資料 図書館から借りている資料 1件  | <ul> <li>         入手待ちの資料         入手待ちの資料         入手待ちの資料はありません。     </li> </ul> |
|                         |                                                                                  |
|                         |                                                                                  |

 ④「図書館から借りている資料」を クリックすると、現在借りている 図書の返却予定日が確認できます。

## 注意事項

- ●貸出延長は1回までです。
- ●返却予定日は延長の手続きをした 日から延長した日付になります。 元の返却予定日から延長されるの ではないのでお気を付けください。
- ●他の利用者から予約が入っている 図書は延長できません。
- ●返却期限を過ぎた図書は延長でき ません。

東京工科大学メディアセンター図書館

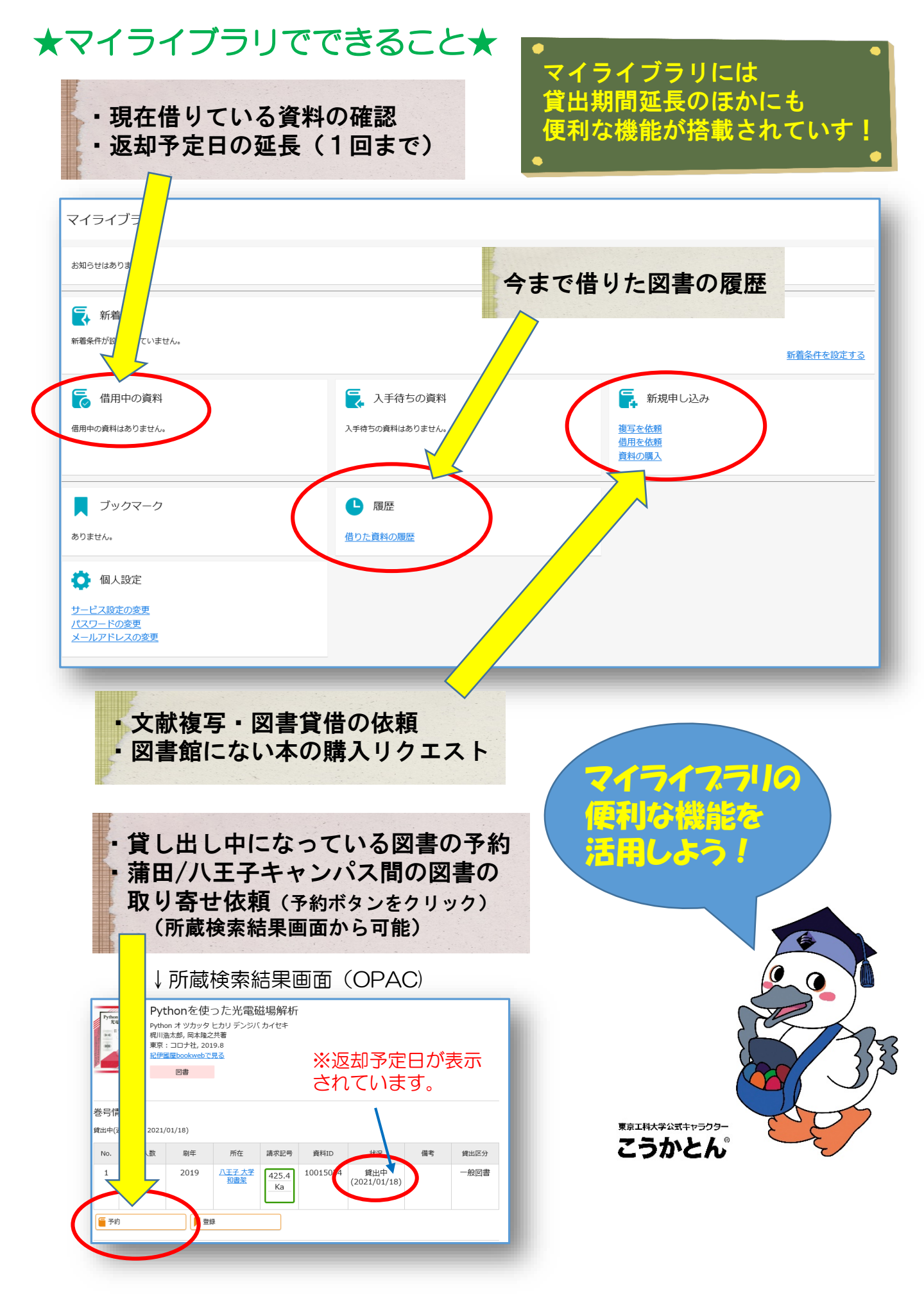

## 東京工科大学メディアセンター図書館